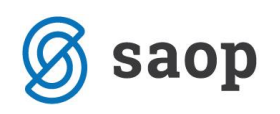

# **KNJIŽENJE POKOJNIN**

## Priprava in knjiženje obračuna sociale

Predpogoj so pravilno izpolnjeni podatki na formi *Sociala – Stanovalec – zavihek Prihodki*. V kolikor je zanj dvigujemo pokojnino oziroma drugo vrsto prihodka, moramo na tem mestu vnesti podatek o tem prihodku. Podatek vnesemo tako, da s klikom v polje *Prihodek* aktiviramo spustni seznam in izberemo pravo vrsto prihodka. Vnesti moramo tudi *Datum od* kdaj stanovalec ta prihodek prejema.

| 😰 Podatki o uporabniku                                                                                          | _                  |     | Х |  |  |  |  |
|----------------------------------------------------------------------------------------------------|--------------------|-----|---|--|--|--|--|
| Uporabnik: 00371 V AMIDALA PADME V Sprejem: 16.08.2015 V Podatki: 16.11.2015 V avodila<br>Izpisi Shrani sprejem |                    |     |   |  |  |  |  |
| Osnovni podatki Namestitev Prihodki Socialna anamneza Svojci Opažanja Uradni zaznamki Društva Način pla         | čila - Soc obrazec | Nač | > |  |  |  |  |
| Prihodki                                                                                                    |                    |     |   |  |  |  |  |
| Prihodek Datum od 1                                                                                             | Datum do           |     |   |  |  |  |  |
|                                                                                                    |                    |     |   |  |  |  |  |
| POKOJNINA 01.08.2015                                                                                            |                    |     |   |  |  |  |  |
|                                                                                                    |                    |     |   |  |  |  |  |
|                                                                                                    |                    |     |   |  |  |  |  |
|                                                                                                    |                    |     |   |  |  |  |  |
|                                                                                                    |                    |     |   |  |  |  |  |
|                                                                                                    |                    |     |   |  |  |  |  |
|                                                                                                    |                    |     |   |  |  |  |  |

Podatke o višini dohodka določamo v formi Obračun – Dohodki – gumb Hiter vnos.

|    |                          | Dohodki                                          | - 🗆 🗙                 |
|----|--------------------------|--------------------------------------------------|-----------------------|
|    |                          |                                                  | Navodi                |
|    | ι                        | Jporabnik: 01838 🕑 NOVAK JANEZ                   | Hiter vnos            |
| Pr | rihodki Prejen           | nki                                              |                       |
| ۷  | rste prihodkov           |                                                  |                       |
|    | Vir prihod               |                                                  | $\checkmark$          |
|    |                          | ✓ Vir za plačevanje                              |                       |
|    | Vir za plačevar          | ije                                              |                       |
|    | Banka:                   | TRR:                                             |                       |
|    | Način plačila:           | Položnica 🛛 Način pošiljanja računa: Navaden     |                       |
|    |                          |                                                  |                       |
|    |                          |                                                  |                       |
|    | Račun na                 | domači naslov – Prejemnik rači ina (ni obvezno): |                       |
|    | 🗌 Račun na               | domači naslov Prejemnik računa (ni obvezno):     | $\mathbf{\mathbf{x}}$ |
|    | 🗌 Račun na               | domači naslov Prejemnik računa (ni obvezno):     | V X                   |
|    | 🗌 Račun na               | domači naslov Prejemnik računa (ni obvezno):     | Potrdi                |
|    | Račun na                 | domači naslov Prejemnik računa (ni obvezno):     | Potrdi                |
| •  | Račun na<br>Šifra<br>001 | domači naslov Prejemnik računa (ni obvezno):     | Potrdi                |

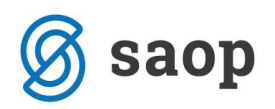

V novo odprtem oknu v zgornjem levem kotu v polju *Na datum* najprej določimo datum od katerega dalje določena vrsta prihodka velja. Nato v polju *Prihodek* izberemo vrsto prihodka.

Na levi strani se nam odpre seznam stanovalcev, ki prejemajo izbrano vrsto prihodka. Podatke vnašamo tako, da poklikamo po stanovalcih za katere želimo vnesti podatke o prihodku. Podatki se zapisujejo v osrednjo preglednico, kjer za vsakega stanovalca vpišem še višino prihodka. Na ta način se izognemo posamičnemu vnosu podatkov o prihodkih posameznega stanovalca.

Podatke shranimo s klikom na Shrani podatke.

|                                |            | Prihodki - hiti | i vnos              |           | - 🗆 🗙  |
|--------------------------------|------------|-----------------|---------------------|-----------|--------|
| Na datum: 1.10.2015 🕑          |            |                 | PRIHODKI            |           |        |
| Prihodek: STAROSTNA POKOJN     | INA 🔽      | Uporabnik       | Prihodek            | Datum     | Znesek |
|                                |            | NOVAK JANEZ     | STAROSTNA POKOJNINA | 1.12.2015 | 0      |
| Šifra Ime                      | Zadnji Zn  | NOVAK VENCELJ   | STAROSTNA POKOJNINA | 1.12.2015 | 0      |
| UZISTIMA MTERIŠI RATUZIO       | 0,0000     | NOVAK ALBINA    | STAROSTNA POKOJNINA | 1.12.2015 | 0      |
| CLIMIN MIETIĞMARIAN            | 0,0000     |                 |                     |           |        |
| USING HOMENORICAN              | 85,4000    |                 |                     |           |        |
| UISSD AT MAR DANIJELA          | 0,0000     |                 |                     |           |        |
| OLOIO NOŽINA ANA               | 721,5900   |                 |                     |           |        |
| ALCONGRAPHICAN ALCON           | 0,0000     |                 |                     |           |        |
| TERP PERIOTARISTINA            | 0,0000     |                 |                     |           |        |
| ADDIED NAVSZIČIANA             | 0,0000     |                 |                     |           |        |
| C2451 IUNITIGAL GOTHE ZIN.     | 0,0000     |                 |                     |           |        |
| APATP NERESIGNA                | 0,0000     |                 |                     |           |        |
| ADAL NEŽIČANA                  | 0,0000     |                 |                     |           |        |
| 02335 NOVAK ALBINA             | 670,0100   |                 |                     |           |        |
| OLIOT NOWAK IVANKA             | 0,0000     |                 |                     |           |        |
| 01838 NOVAK JANEZ              | 1000,0000  |                 |                     |           |        |
| ULUIU YAK JAN: Z               | 0,0000     |                 |                     |           |        |
| 02576 NOVAK VENCELJ            | 0,0000     |                 |                     |           |        |
| TTO TRAVELIKOTA                | 0,0000     |                 |                     |           |        |
|                                | 0,0000     |                 |                     |           |        |
| CONTRACTOR OF THE OWNER OF THE | 0,0000     |                 |                     |           |        |
| COSCIENCES CONTRACTOR          | 0,0000     |                 |                     |           |        |
| 02212 PERECED MARLIA           | 596,9400   |                 |                     |           |        |
| Curing period with             | 756,0700   |                 |                     |           |        |
| INDER FERKE IVANI              | 0,0000     |                 |                     |           | 0      |
| C2024 PERIODUSUJANA            | 0,0000     |                 |                     |           |        |
| ULOTT PERCEPTASTA WIASTAT      | . 656,0800 |                 | 🖌 Shrani prihodke   | 🔇 Opusti  |        |
|                                | 500 4400 ¥ |                 |                     |           |        |

Uredimo podatke za pripravo obračuna sociale. Pripravimo obračun sociale.

Ko je obračun sociale zaključen, v formi Obračun – Prenos v FRS pripravimo podatke za knjiženje obračuna sociale.

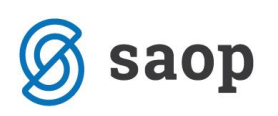

| 🚺 Prenos .  | –          |                 | $\times$                   |  |  |  |  |
|-------------|------------|-----------------|----------------------------|--|--|--|--|
| Obdobje     |            |                 |                            |  |  |  |  |
| Leto: 2015  | ~          | Mesec:          | 10 🖂                       |  |  |  |  |
|             | Upora      | bnik            |                            |  |  |  |  |
|             |            |                 | <ul> <li>Sector</li> </ul> |  |  |  |  |
|             | Prenos     | faktur          | <u>Navodila</u>            |  |  |  |  |
| Datum kn    | jiženja:   | 16.11.201       | 5 🗸                        |  |  |  |  |
| Datu        | m dura:    | 16.11.201       | 5 🗸                        |  |  |  |  |
| Kaj pre     | nesem:     | Socialo         | $\checkmark$               |  |  |  |  |
|             | Račun:     | [               | ~ <b>92</b>                |  |  |  |  |
| 1. Prene    | esi kupo   | e in faktu      | re                         |  |  |  |  |
|             | Poro       | čilo            |                            |  |  |  |  |
| Prenos      | s:         | 🗸 🛛 🗸           | riši                       |  |  |  |  |
| ۹ ک         | Sortiraj p | o št. račun     | а                          |  |  |  |  |
| 0 9         | Sortiraj p | o imenu         |                            |  |  |  |  |
| Izpiši      | ્ર         | eznam ra        | čunov                      |  |  |  |  |
|             |            | Uredi pre       | nos                        |  |  |  |  |
|             | Izpis ra   | ačuna           |                            |  |  |  |  |
| Uporabnik:  |            |                 | <ul> <li>Sector</li> </ul> |  |  |  |  |
| Eakturiral: |            |                 |                            |  |  |  |  |
| r arcan an  |            |                 |                            |  |  |  |  |
| Podpisnik:  |            |                 |                            |  |  |  |  |
| Podpisnik:  | Izp        | iši             |                            |  |  |  |  |
| Podpisnik:  | Izp        | iši<br>a prenos |                            |  |  |  |  |

- Določimo leto obračuna sociale.
- Določimo mesec obračuna sociale.
- Določimo datum knjiženja in datum dura.
- Določimo kateri obračun prenašamo: sociale, zdravstva ali oboje. Zaradi boljšega pregleda podatkov priporočamo prenos vsakega obračuna posebej.
- Izberemo gumb Prenesi kupce in fakture
- Ko so podatki preneseni lahko preko gumbov *Izpiši* in *Seznam računov* preverimo podatke za knjiženje.
- Na tem mestu lahko tudi natisnemo račun za posameznika. V polju uporabnik se omejimo po želenem stanovalcu ter določimo fakturista in podpisnika. S klikom na *Izpiši*, se nam pripravi izpis računa.
- Z gumbom SAOP dostopamo v preglednico podatkov za prenos.

Gumb *SAOP* odpira preglednico *Prenos v SAOP*, kjer izbiramo podatke za prenos vknjižb. V zgornjem levem kotu se omejimo po letu in mesecu obračuna. V polje *Datum dviga pokojnine* vnesemo datum, ko smo opravili dvig vseh pokojnin (npr. zadnji dan v mesecu). Preverimo podatke, jih izberemo s klikom na gumb *Izberi vse* ter s klikom na *Promet in DDV* pripravimo datoteke za prenos podatkov.

| Prenos v SAOP         -    |                          |                              |                        |        |  |  |  |  |
|----------------------------|--------------------------|------------------------------|------------------------|--------|--|--|--|--|
| Obdobje                    | Izbira                   |                              | Prenos                 |        |  |  |  |  |
| Leto: 2015 🗸 Mesec: 10 🖌   | Izberi vse Izberi nič    | Datum dviga pokojnine: 30.10 | Promet in DDV          |        |  |  |  |  |
| Tip plačnika 🔺             |                          |                              |                        |        |  |  |  |  |
| Račun Tip Status Plačr     | nik Datum rač O          | snova DDV Znesek i           | Center š iCenter naziv | Izberi |  |  |  |  |
| 🗄 Tip plačnika: Občina     |                          |                              |                        |        |  |  |  |  |
| 🔹 Tip plačnika: Stanovalec | Tip plačnika: Stanovalec |                              |                        |        |  |  |  |  |
| 🕨 🗹 Tip plačnika: Svojci   |                          |                              |                        |        |  |  |  |  |
|                            |                          |                              |                        |        |  |  |  |  |
|                            | 3016                     | 17,7 226,9700 301844,        |                        |        |  |  |  |  |

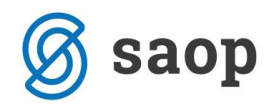

| Oprovni podaški     Obračan     Ostalo       Naziv:     SAOP     Logo:     Logo:     Logo:     Nažov       Naziv:     SAOP     Solo     NoVA GORICA     Račun občna:     1121     Račun občna:     Logo:     Nažov       Davčas:     S000     NOVA GORICA     Račun občna:     1121     Račun svojci:     3364     Načon     Načon     Načon       Davčas:     Telefon 2:     Telefon 2:     Račun svojci:     3364     Oddekte:     Oddekte: |                                                                                                    | Dom: SAOP                                                                                                    |                                                                                                    |
|----------------------------------------------------------------------------------------------------|----------------------------------------------------------------------------------------------------|----------------------------------------------------------------------------------------------------|----------------------------------------------------------------------------------------------------|
| Naziv:       SAOP         Naziv:       SAOP         Naziv:       SAOP         Uika:       Sempeter         Posta:       S00         Davôna:       C         Davôna:       C         Davôna:       C         Matiña:       C         Telefon:       Telefon 2:         Telefon:       Telefon 2:         Telefon:       Telefon 2:         Telefon:       Telefon 2:         Telefon:       Telefon 2:         Telefon:       Telefon 2:         Telefon:       Telefon 2:         Telefon:       Telefon 2:         Loto računov:       2015 v ×         Vista prikaza računa:       V         Vista prikaza računa:       V         Vista prikaza računa:       V         Vista prikaza računa:       V         Vista prikaza računa:       V         Vista prikaza računa:       V         Vista prikaza računavistvo:       2015 v ×         Po delin       Ročno         Opračun zdravstvo:       0         Vista:       Naštantiverne ustanove         Vista:       Naštantiverne ustanove         Vista:       Naženo pr                                                                                                    | Osnovni podatki Oddelčni podatki                                                                                                    | Obračun                                                                                                    | Ostalo                                                                                                    |
| and the second second se                                                                                                    | Naziv: SAOP<br>Naziv: kratii: SAOP<br>Ulica: Sempeter 50<br>Pošta: S000 V NOVA GORICA V<br>TRR: V<br>Davčna: V<br>Davčna: Telefon 2: Telefax:<br>Telefon 3: Telefax: V<br>Mali: SZO@saop.s<br>Splet: VOVA GORICA V<br>Leto, od katerega obstaja dom: 1900<br>Vista: Nastantvene ustanove V<br>Sifra lokacje: 01 | Oderbni list: 1518 -<br>Račun občna: 4121 -<br>Račun občna: 4121 -<br>Račun svojdi: 3364 -<br>Račun svojdi: 3364 -<br>Račun svojdi: 3364 -<br>Račun stratavstvo: 5004 -<br>Virsta prikaza računa:<br>Usta prikaza računa:<br>Heti obračun<br>Obračun zdravstvo: 2015 V Michael<br>Obračun zdravstvo: Pronos zdravi<br>Obračun zdravstvo: Pronos zdravi<br>Dora Pronos zdravi<br>Dora Pronos zdravi<br>Dora Pronos zdra | Logo: N podatkov<br>Načn Načn počijanja Račn počijanja<br>dobčanja počijanja Račnov: eRačnov:<br>obvikuteja: Portal UP-828 v<br>Oddelek Portal UP-828 v<br>Stanovalec Stanovalec Sta |

Datoteke za prenos se nam shranijo v mapo, ki jo imamo določeno v Nastavitve – Osnovni podatki.

V primeru, da je polje *Datum dviga pokojnin*e izpolnjeno, se v podmapi PLACILA kreira nova datoteka Promet.W-1, v kateri so pripravljene vknjižbe kot plačilo računa z zneskom prihodka v dobro.

| 📕   💆 📑 🖛   SZO    |                             |             | - 0            | ×   |
|--------------------|-----------------------------|-------------|----------------|-----|
| File Home Share    | View                        |             |                | ~ 🕐 |
| ← → < ↑ 🔒 > This P | C → Local Disk (C:) → SZO → |             | マ ひ Search SZO | Q   |
| Name               | Date modified               | Туре        | Size           |     |
| PLACILA            | 16.11.2015 18:33            | File folder |                |     |
| DDV.W-1            | 16.11.2015 18:33            | W-1 File    | 0 KB           |     |
| Promet.W-1         | 16.11.2015 18:33            | W-1 File    | 0 KB           |     |
|                    | 03.09.2015 12:49            | BAK File    | 3.398.472 KB   |     |
|                    |                             |             |                |     |
|                    |                             |             |                |     |
|                    |                             |             |                |     |
|                    |                             |             |                |     |
| 4 items            |                             |             |                |     |

Po ustaljenem postopku uvozimo datoteko Promet. W-1 in knjižimo obračun sociale v glavno knjigo.

Izberemo Dvostavno knjigovodstvo – Dnevne obdelave - Posredno knjiženje – Uvoz podatkov.

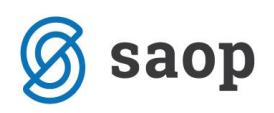

| 🕏 SAOP Dvostavno knjigovodstvo - 🗌 |                    |        |         |          |            |          |                                                       | $\times$ |         |
|------------------------------------|--------------------|--------|---------|----------|------------|----------|-------------------------------------------------------|----------|---------|
| Posredno k                         | Posredno knjiženje |        |         |          |            |          | lia 🗙 🗟 🗳 🍡                                           | RO       | 🎓       |
|                                    | Opera              | ter Sk | RBNIK   |          | Skrbnik    |          | Uvoz iz XML                                           |          |         |
|                                    | Zap.št             | ev.    |         |          |            |          | Uvoz podatkov                                         | 24       | Wi      |
| Temelinica                         |                    | 1      |         |          | Dat.dok.   | <b>.</b> | Uvoz vknjižb iz datoteke                              | _        |         |
|                                    |                    |        |         |          | ▽          |          | Prenos TKDIS v Promet.w-1                             |          | ~       |
| <u>[-1]</u>                        |                    |        | 1281    |          | <u>[=]</u> |          | Delitev ostalih proizvodnih stroškov                  |          |         |
| ▼ Zap.št                           | Temeljnica         | Obd.   | Dogodek | Dokument | Stranka    | Konto    | Zapiranje R4 za proizvodnjo - nedokončana proizvodnja | it.v     | alute 🗸 |
|                                    |                    |        |         |          |            |          | Prenos nedokončana proizvodnja na zalogo Proizvodi    |          |         |
|                                    |                    |        |         |          |            |          | Zapiranje kontov (pri proizvodnji)                    |          |         |

V prvem okencu Uvoz podatkov izberemo Uvoz knjižb iz besedilne datoteke (WIN). V naslednjem okencu Uvoz strank iz tekstovne datoteke pa izberemo Opusti.

|                                                      | SAOP Dvostavno knjigovodstvo                     | ×                                 |
|------------------------------------------------------|--------------------------------------------------|-----------------------------------|
|                                                      | Uvoz strank iz tekstovne datoteke                | 📩 📩 📩                             |
| Dvostavno knjigovodstvo X<br>Uvoz podatkov 🔆 🖬 🍻     | ☐ Izvor<br>ⓒ Iz strank<br>○ Iz OSS<br>○ Iz OSV   |                                   |
| Izbira uvoza Uvoz knjižb iz besedilne datoteke (WIN) | Prenesi iz datoteke<br>Šifra države SI Slovenija |                                   |
| O Uvoz knjižb iz besedilne datoteke (DOS)            | Šifre strank povečati za: 0                      |                                   |
| C Uvoz podatkov za konsolidacijo                     | Vrsta stranke Način                              | prenosa                           |
| C Uvoz podatkov iz ISAM datotek (KMP)                | Kupci od do O                                    | dajanje in popravljanje zapisov   |
| C Uvoz podatkov iz NORMA SOFT                        | Dobavitelji od do Sa                             | mo dodajanje zapisov              |
| C Uvoz podatkov iz ProMEDICE                         | Kupci in dobavitelji od do O Pro                 | ekrijemo obstoječe stanje         |
|                                                      | Šifra stranke za banko<br>Naziv bančnega računa  |                                   |
| <b>X</b> _Opusti √ Potrdi                            |                                                  | × <u>o</u> pusti √ <u>P</u> otrdi |
| Skrbnik 001                                          | Skrbnik 001                                      |                                   |

V zadnjem okencu *Uvoz podatkov iz besedilne datoteke (WIN)* moramo v polju *Prenesi iz mape* določiti pravilno pot do mape, kjer imamo shranjeno datoteko Promet.W-1 (glej točko 1.6.). V polju *Mapa in ime preimenovane datoteke* določimo mapo in naziv datoteke, kamor se bo uvozila in preimenovala datoteka Promet.W-1 potem, ko bomo podatke prenesli v *Posredno knjiženje*.

Določimo še obdobje knjiženja, temeljnico in dogodek knjiženja.

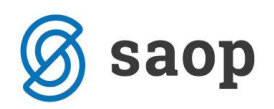

|                |                                | 84                                                    |   |            |     |
|----------------|--------------------------------|-------------------------------------------------------|---|------------|-----|
| Dvostavno knj  | jigovodstvo                    |                                                       |   | <b>D</b> - | ×   |
| Uvoz podatl    | kov iz besedilne d             | atoteke (WIN) 🙀                                       |   | 1          | 8   |
|                | Prenesi iz mape                | C:\\$ZO\                                              |   |            | ¢   |
| Mapa in ime pr | eimenovane datoteke            | C:\SZO\PROMET.OLD-1                                   |   |            | 0   |
|                | Leto                           | 2015                                                  |   |            |     |
|                | Knjiženje v obdobje<br>Obdobje | C Izbrano<br>C Iz datuma                              |   |            |     |
|                | Temeljnica iz                  | <ul> <li>Nastavitve</li> <li>⊂ Iz vknjizbe</li> </ul> |   |            |     |
|                | Temeljnica                     | IZ Izdani računi                                      |   |            |     |
|                | Stroškovno mesto               |                                                       |   |            |     |
|                | Stroškovni nosilec             |                                                       |   |            |     |
|                | Referent                       |                                                       |   |            |     |
|                | Dodatne analitike              | Ø                                                     |   |            |     |
|                | Dogodek                        | 2 Izdani računi<br>Finananćni tok                     |   |            |     |
|                |                                | × <u>O</u> pusti                                      | , | <u>Pot</u> | rdi |
| Skrbnik        | 001                            |                                                       |   |            | _   |

Po ustaljenem postopku uvozimo tudi Datoteko DDV.W-1.

Izberemo Davek na dodano vrednost – Knjiga (Evidenca izdanih računov) – Uvoz podatkov.

| 🥞 SAOP - Davčno knjigovodstvo |   | _   |          |          | × |
|-------------------------------|---|-----|----------|----------|---|
| DDV - Računi                  | ☆ | 3 🎒 | <b>B</b> | <b>R</b> |   |
| Knjiga Izdani računi 🗸        |   |     |          |          |   |
| Leto 2015                     |   |     |          |          |   |

Odpre se nam okno, kjer v polju *Prenesi iz mape* določimo pravilno pot do mape, kjer imamo shranjeno datoteko DDV.W-1 (glej točko 1.6.). V polju *Mapa in ime preimenovane datoteke* določimo mapo in naziv datoteke, kamor se bo uvozila in preimenovala datoteka DDV.W-1 potem, ko bomo podatke prenesli v *Evidenco davka*.

| SAG | OP                                |                  |            | Х              |
|-----|-----------------------------------|------------------|------------|----------------|
| Uv  | roz iz DDV.W-1                    |                  | *          | 🖻 🎭            |
|     |                                   |                  |            |                |
|     | Prenesi iz mape                   | C:\SZO\          | 1          |                |
|     | Mapa in ime preimenovane datoteke | C:\SZO\DDV.old-1 | ۲          |                |
|     | Knjiga                            | Izdani računi 🗨  |            |                |
|     | Odbitni delež                     | 001 Privzet      |            |                |
|     |                                   |                  |            |                |
|     |                                   |                  | 🗙 Opusti 🗸 | <u>P</u> otrdi |
| Skr | bnik 001                          |                  |            |                |

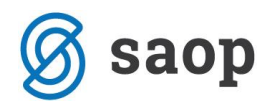

Datoteke Promet. W-1 v podmapi PLACILA zaenkrat še ne uvažamo. To storimo šele ko knjižimo bančni izpisek na dan dviga pokojnin.

## Knjiženje bančnega izpiska (in dviga pokojnin)

Bančni izpisek v Dvostavno knjigovodstvo – Dnevne obdelave – Plačevanje pripravimo za knjiženje in ga s klikom na Knjiži prenesemo v Dvostavno knjigovodstvo – Dnevne obdelave - Posredno knjiženje.

Ko knjižimo bančni izpisek na dan dviga pokojnin (npr. zadnji dan v mesecu), moramo ob tem uvoziti še datoteko Promet.W-1 iz mape PLACILA.

Po Po enakem postopku, kot je opisan v točki 1.7. v *Posredno knjiženje* uvozimo še datoteko Promet.W-1 iz podmape PLACILA. Pri zadnjem koraku uvoza moramo biti pozorni na naslednje nastavitve:

- v oknu Prenesi iz mape izberemo podmapo PLACILA,
- temeljnica je bančni izpisek,
- dogodek je plačilo.

| Dvostavno knjigovodstvo           |                             |          | Х    |
|-----------------------------------|-----------------------------|----------|------|
| Uvoz podatkov iz besedilne o      | latoteke (WIN) 🗙 🙀          | <b>B</b> | ۰    |
| Prenesi iz mape                   | C:\SZO\PLACILA\             |          | ¢    |
| Mapa in ime preimenovane datoteke | C:\SZO\PLACILA\PROMET.OLD-1 |          | ۵    |
| Leto                              | 2015                        |          |      |
| Knjiženje v obdobje               | C Izbrano                   |          |      |
|                                   | Iz datuma                   |          |      |
| Obdobje                           |                             |          |      |
| Temeljnica iz                     | Nastavitve                  |          |      |
|                                   | O Iz vknjizbe               |          |      |
| Temeljnica                        | BA Bančni izpiski           |          |      |
| Stroškovno mesto                  |                             |          |      |
| Stroškovni nosilec                |                             |          |      |
| Referent                          |                             |          |      |
| Dodatne analitike                 | Ø                           |          |      |
| Dogodek                           | 3 ···· Plačia               |          |      |
|                                   | 🔄 Finanančni tok            |          |      |
|                                   | × <u>O</u> pusti            | Pot      | trdi |
| Skrbnik 001                       |                             | <br>     |      |

V Posrednem knjiženju imamo tako vknjižbe bančnega izpiska in vknjižbe iz datoteke Promet.W-1.

Preverimo usklajenost vknjižb (**SALDO = 0**) ter podatke s klikom na *Knjiži* prenesemo v glavno knjigo.

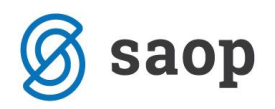

Program nam ob knjiženju plačil ponudi tudi pripravo evidenčnih vknjižb. **Izberemo NE**. Za pravilno pripravo evidenčnih vknjižb moramo namreč najprej zapreti odprete postavke – izdane račune in pokojnine.

| Potrdi |                                                 |            | × |  |  |
|--------|-------------------------------------------------|------------|---|--|--|
| ?      | Želite knjižiti tudi knjižbe evidenčnih kontov? |            |   |  |  |
|        | Da                                              | <u>N</u> e |   |  |  |

### Priprava evidenčnih vknjižb in evidenčno knjiženje

Odprte postavke zapiramo s pomočjo *Dvostavno knjigovodstvo – Pripomočki – Avtomatsko zapiranje postavk*. Odprte postavke zapiramo po Dokumentu. Izbrati moramo tudi konte za katere bomo avtomatsko zapiranje izvedli. S klikom na *Potrdi* sprožimo avtomatsko zapiranje odprtih postavk.

| 🗢 SAOP Dvostav                       | no knjigovodstvo                                   | -       |              |       | ×  |
|--------------------------------------|----------------------------------------------------|---------|--------------|-------|----|
| Avtomatsko zap                       | iranje                                             |         | $\mathbf{X}$ |       | 5  |
| Zapiranje po: Doku                   | nentu 💽 Zapiranje na strani: breme in dobro-naspro | tno 💌 📢 | 4            |       | Þ  |
|                                      | Šifra stranke od do                                |         |              |       |    |
| Šifra konta                          | Naziv konta                                        | Oznaka  |              |       |    |
| 120001                               | KRATKOROČNE TERJATVE DO KUPCEV                     | V       |              |       |    |
| 120003                               | KRATKOROCNE TERJATVE DO KUPCEV                     |         |              |       |    |
| 200000                               | KRATKOROČNE OBVEZNOSTI ZA PREJ                     |         |              |       |    |
| 220000                               | DOBAVITELJI                                        |         |              |       |    |
| 222222                               | OBVEZNOST DO DRUGIH DOBAVITELJ                     |         |              |       |    |
| 971900                               | DOLGOROČNE OBVEZNOSTI IZ POSLO                     |         |              |       |    |
|                                      |                                                    |         |              |       |    |
| <b>⊽</b> Po <u>t</u> rdivse <b>∏</b> | Opu <u>s</u> ti vse                                |         | [] (         | Оо Ко | nd |
| Nasta <u>v</u> i zap                 | ranje                                              | 🔁 Zapri | •            | Pot   | rd |
| rhnik                                | 001                                                |         |              |       |    |

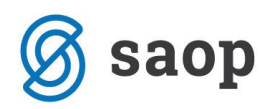

Šele ko uredimo odprte postavke, lahko izvedemo evidenčno knjiženje. Z izbiro *Dvostavno knjigovodstvo* - *Dnevne obdelave* - *Evidenčno knjiženje* – *Knjiženje vknjižb evidenčnih kontov* se nam odpre okno za pripravo evidenčnih vknjižb.

Pomembno je, da se pravilno omejimo po Datum plačila od-do (datum bančnega izpiska) ter da pravilno uredimo nastavitve za pripravo evidenčnih vknjižb.

| 🗇 Dvostavno knjigovodstvo                                                                                                    |              | _   |          | ×                |
|----------------------------------------------------------------------------------------------------|--------------|-----|----------|------------------|
| Knjiženje vknjižb evidenčnih kontov                                                                                                    |              |     | <b>\</b> | 🖻 ⋟              |
| Leto 2015                                                                                                    | do I         |     | Oktol    | her              |
| Temeljnica od                                                                                                    | do Ji        |     | UKIU     |                  |
| Datum plačila od 31. 10. 2015 🗨                                                                                                    | do 31.10.201 | 5 💌 |          |                  |
| Konto od                                                                                                    | do           |     |          |                  |
| Nastavitve knjiženja evidenčnih vknjižb         Obdobje       010          Temeljnica       EV          Dogodek       3        Plačila         Zbirno za plač. ist. dne       ✓ Zbirne protivknjižbe       Opis protivknjižbe         Opis protivknjižbe       EVK št. bačnega izpiska |              |     |          |                  |
| Skrbnik 001                                                                                                    | •<br>•       | ×o  | ousti    | √ <u>P</u> otrdi |

S klikom na *Potrdi*, se evidenčne vknjižbe pripravijo v *Dvostavno knjigovodstvo – Dnevne obdelave -Posredno knjiženje*, kjer preverimo pravilnost priprave in jih knjižimo naprej v glavno knjigo.

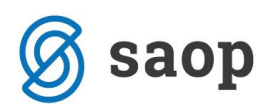

#### **POVZETEK CELOTNEGA POSTOPKA:**

- 1. Pravilne nastavitve na Sociala Stanovalec zavihek Prihodki
- 2. Hiter vnos podatkov o prihodkih na Obračun Dohodki gumb Hiter vnos
- 3. Priprava obračuna sociale
- Priprava podatkov za prenos iz SZO v glavno knjigo preko Obračun Prenos v FRS (bodite pozorni na vnos podatkov v polje Datum dviga pokojnine)
- 5. Uvoz in knjiženje podatkov v Dvostavno knjigovodstvo- Dnevne obdelave -Posredno knjiženje
- 6. Uvoz podatkov v Davek na dodano vrednost Knjiga (Evidenca izdanih računov)
- 7. Knjiženje bančnega izpiska:
  - Priprava in prenos bančnega izpiska preko Dvostavno knjigovodstvo –
     Dnevne obdelave Plačevanje
  - Uvoz datoteke Promet.W-1 iz podmape PLACILA v Posredno knjiženje
  - Knjiženje bančnega izpiska in podatkov iz datoteke (zavrnemo pripravo evidenčnih vknjižb)
- 8. Avtomatsko zapiranje postavk preko Dvostavno knjigovodstvo Pripomočki Avtomatsko zapiranje postavk
- 9. Knjiženje evidenčnih vknjižb preko Dvostavno knjigovodstvo Dnevne obdelave - Evidenčno knjiženje – Knjiženje vknjižb evidenčnih kontov